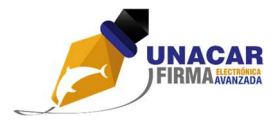

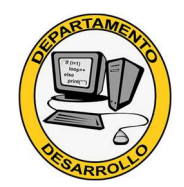

### DEPARTAMENTO DE DESARROLLO DE SISTEMAS Y SERVICIOS WEB

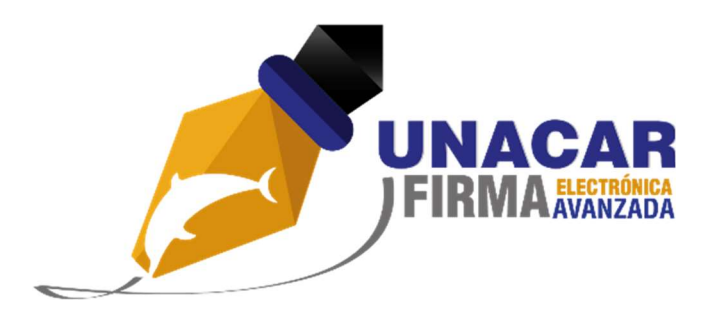

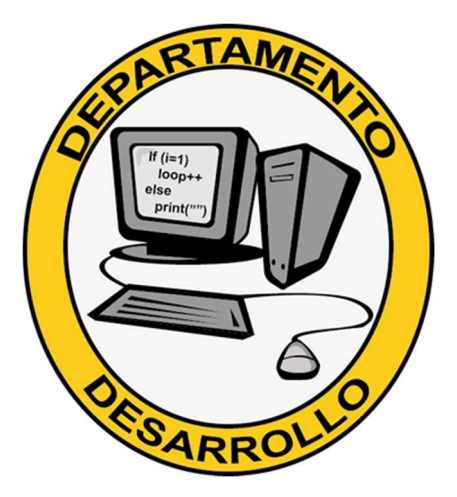

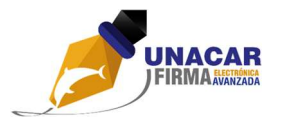

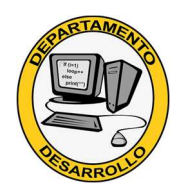

## Tabla de contenido

| Introducción                                                  | 3 |
|---------------------------------------------------------------|---|
| Trámite de solicitud de certificado digital                   | 3 |
| Requisitos previos para registrar la solicitud en el SCDFEA   | 5 |
| Cuenta de correo electrónico institucional válida v activa.   | 5 |
| Cuenta de usuario para el acceso a la Intranet Universitaria. | 6 |
| Documentos digitales requeridos                               | 6 |
|                                                               | ç |
|                                                               | 0 |

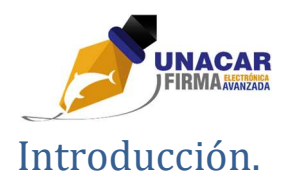

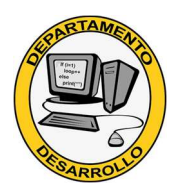

La entrega de certificados digitales a partir del 1 de junio será a través del sistema de Solicitud de Certificados Digitales de Firma Electrónica avanzada (SCDFEA). A través de este sistema podrá realizar el proceso de solicitar su certificado digital para la firma electrónica de la UNACAR, ya sea que va a tramitar uno nuevo porque no contaba con uno o para solicitar la revocación de su certificado. Esto último aplica solamente cuanto usted se encuentre con alguna de las siguientes situaciones:

- a) No recuerda la contraseña de su certificado de firma electrónica avanzada UNACAR. Dado que cuando ustedes crearon su certificado proporcionaron directamente la contraseña para el mismo, tal contraseña no puede ser recuperada por los agentes certificadores, sino que tendrá que tramitar la revocación de su certificado para que se le genere uno nuevo.
- b) El certificado ya no está vigente. Los certificados tienen una vigencia de 4 años a partir de que son generados, por lo que si usted tiene un certificado que ya está cerca de vences, se recomienda que realice la revocación del mismo para obtener uno nuevo que pueda seguir utilizando para sus trámites administrativos.
- c) El archivo de certificado está dañado. En caso que aún cuente usted con su archivo de certificado y no haya realizado ningún proceso de firma electrónica en algún sistema/módulo del SIIA y el componente de firma le indique que el archivo no es válido, entonces deberá solicitar la revocación del mismo.

### Trámite de solicitud de certificado digital.

Para acceder al sistema SCDFEA, podrá hacerlo desde la intranet que le corresponda (docente o administrativo según su nombramiento). Debe ingresar a la Intranet con su cuenta de usuario y contraseña de intranet. Una vez que haya ingresado, en la sección de sistemas administrativos podrá encontrar el enlace al SCDFEA, el cual tiene el icono de una pluma.

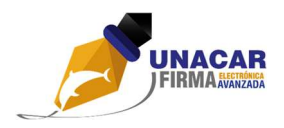

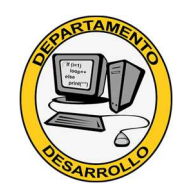

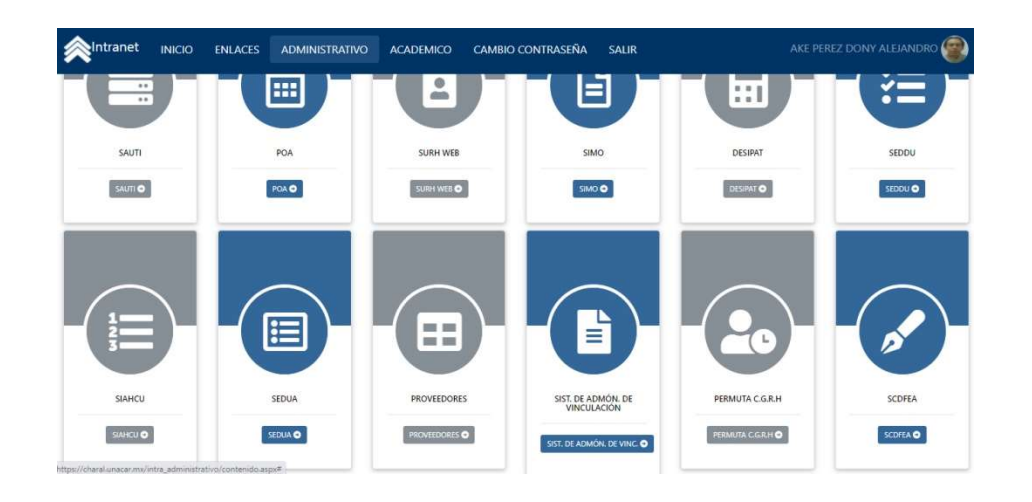

En la Intranet de docentes también podrá encontrar el icono del sistema.

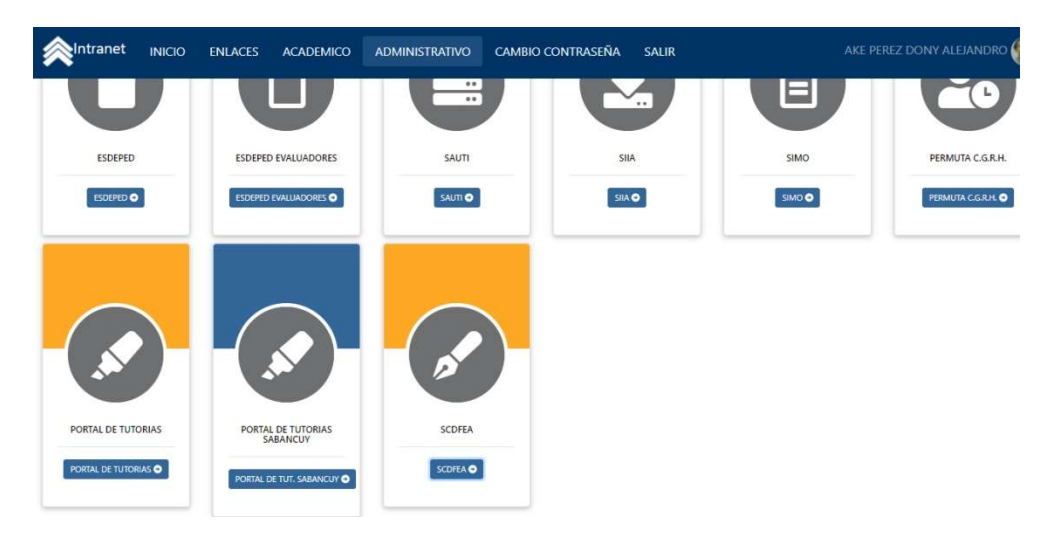

De igual manera, podrá acceder directamente al sistema SCDFEA desde la siguiente liga: <u>https://charal.unacar.mx/scdfea/</u>.

Nota importante: pare realizar este trámite deberá contar con una cuenta de correo electrónico institucional válida y activa, así como un usuario y contraseña de acceso a la Intranet Universitaria. Si no tiene alguno de estos elementos, no podrá realizar su solicitud.

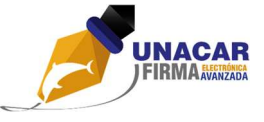

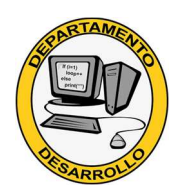

Requisitos previos para registrar la solicitud en el SCDFEA.

A continuación, le indicamos los requisitos que debe tener para poder hacer su solicitud de trámite de certificado digital. Favor de leerlos atentamente para que pueda realizar su trámite.

- 1. Cuenta de correo electrónico institucional válida y activa.
- 2. Cuenta de usuario para el acceso a la Intranet Universitaria.
- 3. Documentos digitales requeridos para el trámite.

Cuenta de correo electrónico institucional válida y activa.

Debe contar con una cuenta de correo electrónico institucional válida y que se encuentre activa para recibir las notificaciones y las instrucciones del proceso de trámite de firma electrónica avanzada. En caso que no tenga una, favor de llenar el formato FO-CGTIC-RT-01 (SOLICITUD DE CUENTA DE CORREO ELECTRONICO) y hacerlo llegar al Departamento de Redes y Telecomunicaciones a través de un mensaje correo desde su cuenta de correo personal enviado a <u>redes@delfin.unacar.mx</u>.

Si no recuerda la contraseña de acceso a su correo electrónico institucional, haga clic en el enlace **Olvidé mi contraseña** (marcado en rojo en la siguiente imagen) en la página de ingreso al correo institucional y siga los pasos del asistente para recuperarla.

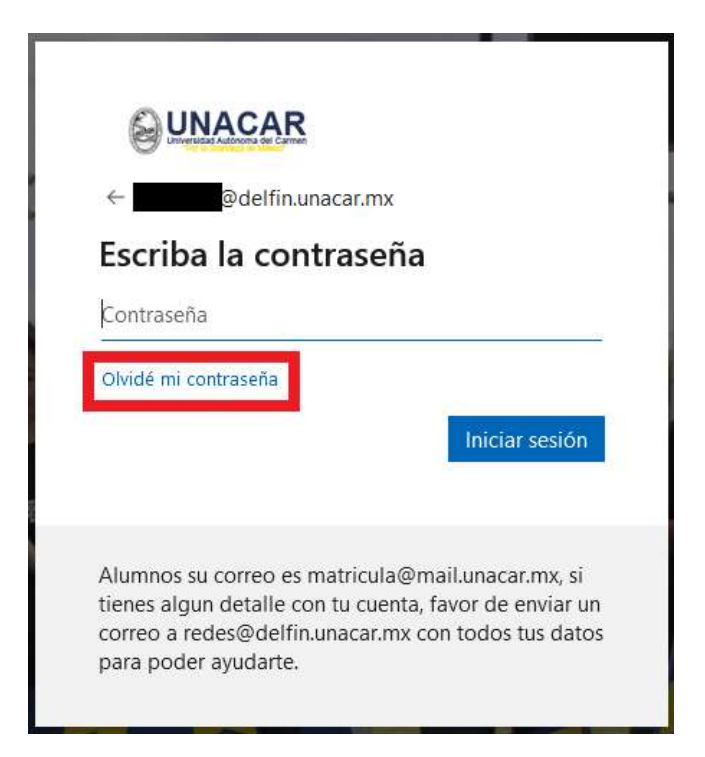

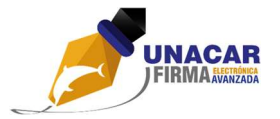

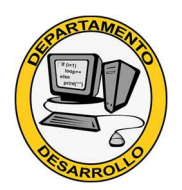

Cuenta de usuario para el acceso a la Intranet Universitaria.

Para acceder a la Intranet Universitaria y así poder realizar sus trámites administrativos debe tener una cuenta de Intranet activa y tener acceso a la misma. En caso que no tenga una cuenta de Intranet, deberá solicitarla siguiendo los pasos descritos a continuación.

- 1. Descargar e imprimir el formato.
- 2. Llenarlo y firmarlo de manera autógrafa.
- 3. Escanearlo o bien tomar una fotografía clara y legible del formato.
- 4. Enviar el archivo del paso anterior al correo <u>desarrollo@delfin.unacar.mx</u> o al correo <u>intranet\_unaca@mail.unacar.mx</u> desde su cuenta de correo institucional. Si no lo envía desde su cuenta de correo institucional, su solicitud no será tramitada.

En caso que sí tenga una cuenta de Intranet pero no recuerde la contraseña para acceder, entonces deberá enviar un mensaje de correo a la cuenta <u>intranet\_unacar@mail.unacar.mx</u> con el asunto "SOLICITUD DE CONTRASEÑA TEMPORAL" y describiendo en el cuerpo del mensaje la siguiente información.

Número de empleado:

Nombre completo:

Unidad de adscripción:

Documentos digitales requeridos.

El solicitante de un certificado de firma electrónica avanzada UNACAR deberá contar con los siguientes archivos digitalizados

- Una identificación oficial digitalizada (INE, cédula, pasaporte, etc.). El archivo debe estar en formato PDF y en el mismo archivo deben estar tanto el anverso como el reverso del documento de identificación (en el caso del INE y de la cédula). De preferencia, que sea escaneado a colores y con ampliación para una revisión más ágil.
- CURP digitalizada. La CURP la puede obtener directamente de la página de la Secretaría de Gobernación, a la cual puede acceder desde la siguiente URL: <u>https://www.gob.mx/curp/</u>. La página ya le proporciona el archivo en formato PDF para que pueda subirlo directamente al sistema una vez que lo descargue del sitio.

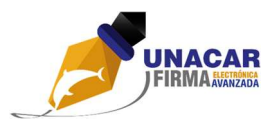

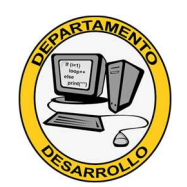

- Formato de solicitud de certificado digital de firma electrónica digitalizado. Este formato es el FO-CGTIC-DSSW-17, el cual puede descargar en la página de ingreso al SCDFEA, dando clic en el botón **DESCARGAR FORMATO FO-CGTIC-DSSW-17**. Una vez descargado deberá imprimirlo, llenarlo, firmarlo y digitalizarlo (escanearlo o bien tomarle una fotografía clara y legible). Le recomendamos tomar en cuenta las siguientes indicaciones para el llenado de este formato.
  - Si va a solicitar un certificado nuevo, es decir que no ha tenido nunca antes un certificado digital de firma electrónica de la UNACAR, entonces deberá marcar la casilla generación del formato.
  - Si va a solicitar una revocación de certificado, deberá marcar la casilla **revocación** del formato.
  - La firma del documento **debe ser su firma autógrafa** de preferencia con tinta azul. No se aceptan documentos que tengan una imagen digitalizada de su firma.
  - El formato debe ser llenado por completo y sin omitir ningún dato. La sección de Visto Bueno (Vo. Bo.) solamente deben llenarla aquellas personas que no pertenecen a la comunidad universitaria, por lo que si es usted un empleado de la UNACAR o un alumno inscrito a la misma no deberá llenarla.

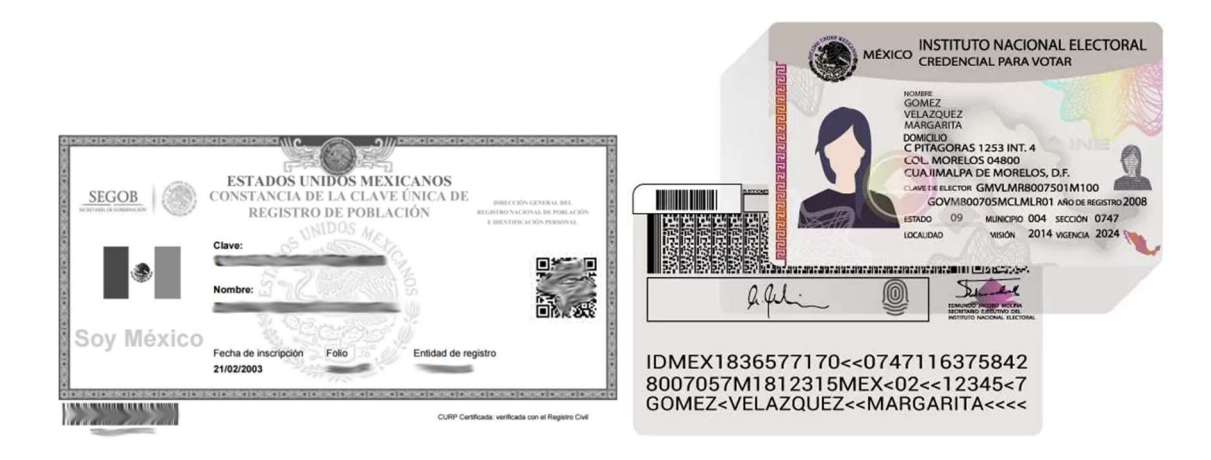

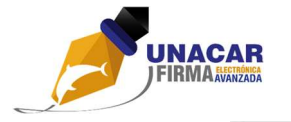

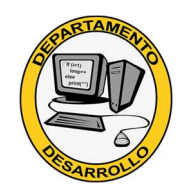

| Solicitanie Nombre del Solicitanite: Namero de control: Nimero de control: Unidad a la que Under a la que Under a la que Under a la que Under a la que Under a la que Under a la que Under a la que Under a la que Under a la que Under a la que Under a la que Under a la que Under a la que UNEP: Decumentación que deberá foner digitalizada para poder integraria a la plataforma denominad Solicitad un acar moticofea 1 CURP (Tormale pdf) 2 Identificación Pdfaid (ME: Credencial Institucional; Cartilla Militar en formato igo o pdf)                                                                                            |
|----------------------------------------------------------------------------------------------------|
| Nombre del Solicitante:           Numero de controit.         Numero de controit.           Unidad a la que<br>pertensea:         Discussion de controit.           Carres electrônico<br>Institucional*.         Curso.           Curso.         Curso.           Documentación que deberá fener digitalizada para poder integraria a la plataforma denominar<br>Solicitud de Cartificado Digital de Firma Electrónica Avanzada que se encuentra en la direcció<br>https://charal.unacar.ms/bcoffea           1 CURP (Tormale pdf)         2 Identificación Otdial (ME. Credencial Institucional, Cartilla Militar en formato igo o pdf) |
| Nomero de contraite:<br>Nomero de compañado o<br>Nomero de compañado o<br>Unidad a la que<br>pertamose:<br>Carres electrônico<br>Institucional*.<br>CURP:<br>Documentación que deberá fener digitalizada para poder integraria a la plataforma denominac<br>Selectual de Centificado Digital de Firma Electrónica Avanzada que se encuentra en la direcció<br>https://charal.unacar.mo/coffea<br>1CURP (Tornale pdf)<br>2Identificación Oficial (ME: Credencial Institucional; Cartilla Militar en formato igo o pdf)                                                                                                    |
| Número de control. Unidad a la que pertanaca. Contro electrónico Institucional CURP.  Documentación que debará fener digitalizada para poder integraria a la plataforma denominar Solicitud de Certificado Digital de Firma Electrónica Avanzada que se encuentra en la direcció fugu //thanal unacar.motocifea 1CURP (Tormale pdf) 2Identificación Pdf) (ME: Credencial Institucional, Cartilla Militar en formato joo o pdf)                                                                                                    |
| Unidad a la que<br>pertensos.<br>Corres electrónico<br>Institucional*.<br>CURP.<br>Documentación que deberá tener digitalizada para poder integrarla a la plataforma denominad<br>Solicitud de Cartificado Digital de Firma Electrónica Avanzada que se encuentra en la direcció<br>https://chanal.unacar.molocifica<br>1 - CURP ( formato pdf)<br>2 - Jenetificación Oficial (HE, Credencial Institucional, Cartilla Militar en formato po o pdf)                                                                                                    |
| Correo electrónico<br>Institucional*.<br>CURP:<br>Documentación que deberá tener digitalizada para poder integrarla a la plataforma denominar<br>Solcituís de Centhoado Digital de Firma Electrónica Avanzada que se encuentra en la direcció<br>https://chanal.unacar.ms/sodfea<br>1CURP ( tornate pdf)<br>2Identificación Oficial (HE: Credencial Institucional, Cartilla Militar en formato jog o pdf)                                                                                                    |
| Institucional*.<br>CURP:<br>Documentación que deberá tener digitalizada para poder integrarla a la plataforma denominar<br>Solicitud de Centribado Digital de Firma Electrónica Avanzada que se encuentra en la direcció<br>https://charal.unacar.mx/bcdfea<br>1CURP ( formale pdf)<br>2Identificación Oficial ( ME: Credencial Institucional, Cartilla Militar en formato joo o pdf)                                                                                                    |
| CURP:<br>Documentación que deberá fener digitalizada para poder integraria a la plataforma denominar<br>Solicitud de Certificado Digital de Firma Electrónica Avanzada que se encuentra en la direcció<br>https://thanal.unacar.motiocifea<br>1CURP (Tormale pdf)<br>2Identificación Oficial (ME: Credencial Institucional, Cartilla Militar en formato joo o pdf)                                                                                                    |
| Documentos<br>Documentación que deberá tener digitalizada para poder integrarla a la plataforma denominac<br>Solicitud de Certificado Digital de Firma Electrónica Avanzada que se encuentra en la direcció<br>https://chanal.unacar.mokodfea<br>1 - CURP ( tormato pdf)<br>2 - Identificación Otcial ( ME, Credencial Institucional, Cartilla Militar en formato po o pdf)                                                                                                    |
| Documentos:<br>Documentación que deberá tener digitalizada para poder integrarla a la plataforma denominas<br>Solicitud de Certificado Digital de Firma Electrónica Avanzada que se encuentra en la direcció<br>trigos/ichanal unacar, mokodína<br>1 CURP ( tormato pdf)<br>2 Identificación Otcial ( ME, Credencial Institucional, Cartilla Militar en formato po o pdf)                                                                                                    |
| Documentación que deberá terrer digitalizada para poder integranta a la plataforma denominar.<br>Solcitut de Cartifocato Digital de Firma Electrónica Avanzada que se encuentra en la dirección<br>https://chanal.unecar.molocifica<br>1 - CURP ( formato pdf)<br>2 - Identificación Oficial ( ME, Credencial Institucional, Cartilla Militar en formato po o pdf)                                                                                                    |
| 3,-Otolo de autorización ** ( para usuarios externos con convenio o contrato con la UNACAR                                                                                                    |
| Procedimiento solicitado                                                                                                    |
| Generación Revocación                                                                                                    |
| SOLICITANTE                                                                                                    |
|                                                                                                    |
| <nombre del="" firma="" solicitante="" v=""></nombre>                                                                                                    |
|                                                                                                    |
| Sole solice ones opurate externo **                                                                                                    |
| Vo.Bo.                                                                                                    |
| Vo.Bo.<br>Nombre y firma del jele immediato o quien autoriza a usuario externo                                                                                                    |
| <nombre del="" firma="" solicitante="" y=""></nombre>                                                                                                    |

Llenado de la solicitud.

Una vez que se encuentre en la página de ingreso al sistema SCDFEA, deberá utilizar su usuario y contraseña de la Intranet Universitaria para autenticarse. En caso que no recuerde su contraseña de Intranet, consulte esta sección.

|                             | ENTREGA DE CERTIFIC                                                       | CADOS DIGITALES                                                                                                    |
|-----------------------------|---------------------------------------------------------------------------|----------------------------------------------------------------------------------------------------|
|                             | UNIVERSIDAD A<br>"Por la<br>solicitud de certificad                       | UTÓNOMA DEL CARMEN<br>Grandeza de México"                                                                                                    |
| Usuario<br>Password<br>Nave | Acceso al sistema SCDFE  AUsuario Contraseña Acceptar  gadores Soportados | Se le recuerda que debe de contar con la CURP, una<br>identificacion oficial,el formato FO-CGTIC-DS-17<br>digitalizados en formato pdf.<br>Tambien un correo institucional, en caso de no contar<br>con uno o se ha olvidado de la contraseña, favor de<br>contactar con el departamento de redes y<br>telecomunicaciones.<br>"En caso de no pertenecer a la institución, debera<br>anexar el contrato o convenio digitalizado tambien. |

Al ingresar correctamente, le aparecerá la siguiente pantalla con su información registrada en la base de datos institucional y desde la cual podrá anexar la documentación requerida.

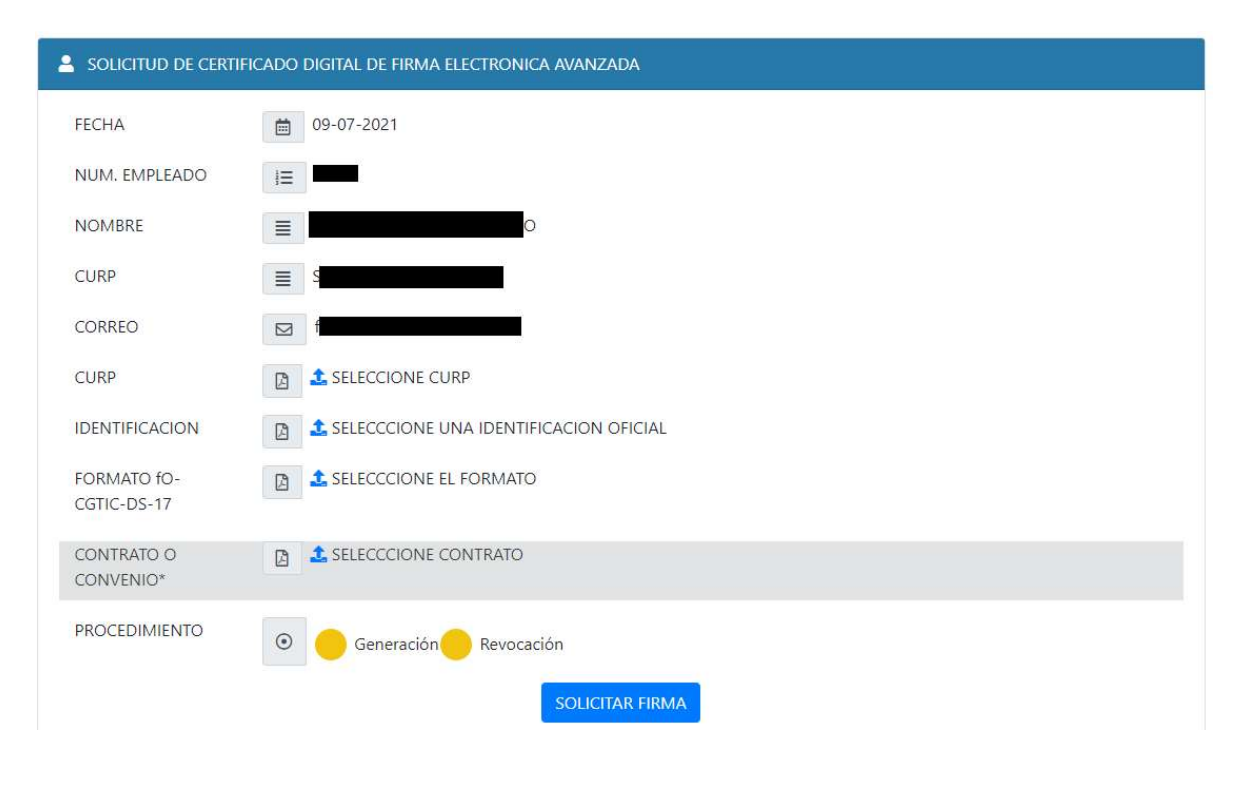

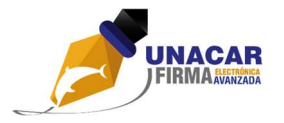

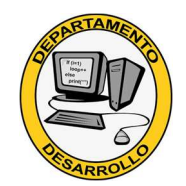

Verifique que la CURP que aparece en el sistema es la CURP que usted tiene actualmente, ya que la que le aparecerá es la que tiene registrada en la base de datos institucional de Recursos Humanos. En caso que usted vea una CURP diferente a la que tiene asignada por la Secretaría de Gobernación (la que descargó de internet), deberá notificar el cambio a Recursos Humanos para que pueda realizar su trámite correctamente. Esto es para que en un futuro no tenga problemas para firmar sus trámites a través de los sistemas institucionales.

Para anexar la documentación, deberá dar clic en el texto que dice "SELECCIONE..." ubicado a la derecha de cada documento. Le saldrá el cuadro de diálogo de Abrir archivo y deberá seleccionar el archivo que corresponda al documento que va a cargar.

**iImportante!** Sea cuidadoso al elegir los archivos, porque si sube un archivo incorrecto y hace clic en SOLICITAR FIRMA, podría ser rechazada por no cumplir el requisito de los documentos correctos.

| SOLICITUD DE CERTI         | FICADO DIGITAL DE FIRMA ELECTRONICA AVANZADA                                        |
|----------------------------|-------------------------------------------------------------------------------------|
| FECHA                      | iii 31-05-2021                                                                      |
| NUM. EMPLEADO              | !≡ 2357                                                                             |
| NOMBRE                     | AKE PEREZ DONY ALEJANDRO                                                            |
| CURP                       | AEPD780804HCCKRN02                                                                  |
| CORREO                     | dake@delfin.unacar.mx                                                               |
| CURP                       | CURP_AEPD780804HCCKRN02.pdf                                                         |
| IDENTIFICACION             | DIDENTIFICACION_OFICIAL.pdf                                                         |
| FORMATO fO-<br>CGTIC-DS-17 | FO-CGTIC-DS-17 FORMATO DE SOLICITUD DE CERTIFICADO DIGITAL DE FIRMA ELECTRONICA.pdf |
| CONTRATO *                 | SELECCCIONE CONTRATO                                                                |
| PROCEDIMIENTO              | Generación Revocación                                                               |
|                            | SOLICITAR FIRMA                                                                     |

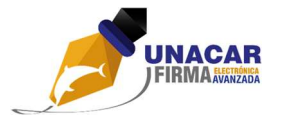

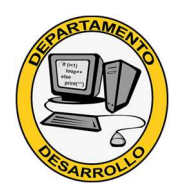

El documento de CONTRATO está marcado con un asterisco, lo cual el sistema le indica en la parte inferior que aplica solamente para personal externo a la UNACAR, por lo que si es usted un empleado o alumno de la UNACAR **no deberá cargar ningún archivo en esa opción**.

En caso que sea usted personal externo a la UNACAR deberá cargar el archivo correspondiente que compruebe el acuerdo, convenio o contrato que avala su solicitud de firma electrónica avanzada UNACAR. El sistema no se lo exigirá, pero en caso de no subirlo y enviar su solicitud de firma, le será rechazada.

Recuerde marcar la casilla que corresponda a su solicitud (generación o revocación). Esta selección **debe coincidir con lo que usted marcó en el formato de solicitud digitalizado**. Si esta información no concuerda, los agentes certificadores rechazarán su solicitud y deberá hacerla nuevamente con el documento correcto o bien seleccionando correctamente la opción.

Haga clic en el botón **SOLICITAR FIRMA** para continuar el proceso. El sistema validará que haya cargado los documentos obligatorios (CURP, identificación y el formato FOR-CGTIC-DS-17) y procederá a guardar la información. En caso exitoso, le debe mostrar el siguiente mensaje.

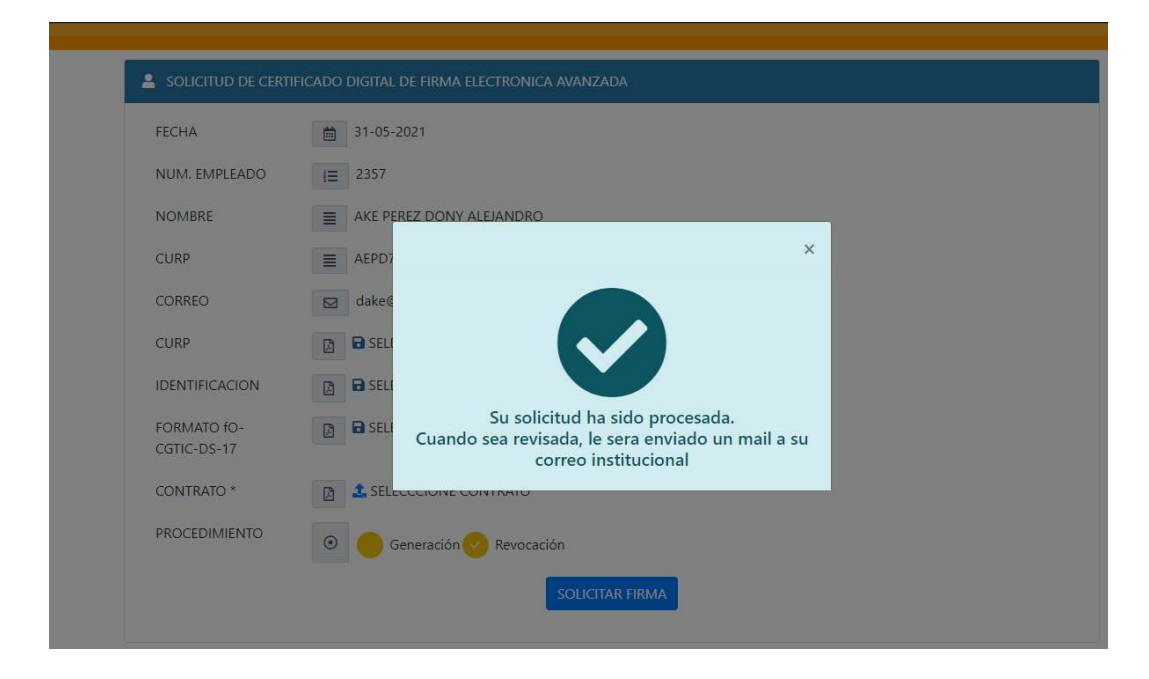

Llegado este punto, deberá esperar un mensaje de correo electrónico por parte de los agentes certificadores que recibirán su solicitud y revisarán sus documentos. La revisión de sus documentos puede tomar **hasta un día hábil** para llevarse a cabo. Haga clic en icono con la "X" del recuadro del aviso y haga clic en cerrar sesión para salir del sistema.

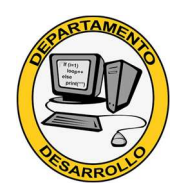

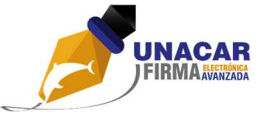

Revisión de la solicitud y continuación del proceso.

Los agentes certificadores van a revisar la información que usted subió al sistema, así como validar los datos que se hayan ingresado. Si algún dato o documentación es incorrecta, se le enviará un correo explicándole que su solicitud ha sido rechazada y el motivo, por lo que deberá entrar nuevamente al sistema para generarla nuevamente. El mensaje de correo será parecido al que se muestra a continuación.

| Estimado usuario:                                                   |
|---------------------------------------------------------------------|
| Tu solicitud de firma electronica ha sido rechazada.                |
| Ingrese al sistema SCDFEA.                                          |
| DOCUMENTACION INCORRECTA, LA IDENTIFICACION OFICIAL NO<br>CONCUERDA |
| TAN                                                                 |
| RARIAMEN                                                            |

Si todo está correcto (datos y documentos), entonces recibirá un mensaje con la información de los pasos a seguir, además del código de verificación que requerirá para el siguiente paso marcado en un recuadro gris (marcado en la siguiente imagen en el recuadro rojo).

TU SOLICITUD DE FIRMA ELECTRONICA HA SIDO ACEPTADA

| FIRMA UNACAR <firma_unacar@delfin.unacar.mx><br/>05:23 p. m.</firma_unacar@delfin.unacar.mx>                                                                                   |
|----------------------------------------------------------------------------------------------------|
| Para: M.                                                                                                    |
| Estimado usuario:                                                                                                    |
| Tu solicitud de firma electrónica ha sido aceptada.                                                                                                    |
| Para continuar el proceso siga los pasos siguientes.                                                                                                    |
| 1 Copie el código proporcionado.                                                                                                    |
| 2 Ingrese al sistema <u>SCDFEA</u> . Con su cuenta de intranet                                                                                                    |
| 3 En el menú de arriba haga clic al botón CÓDIGO.                                                                                                    |
| 4 Introduzca el código en el campo de texto y haga clic en el botón ACEPTAR.                                                                                                   |
| 5 Proporcione la contraseña para su certificado (solo números y letras, no se aceptará ningún carácter especial), haga clic en aceptar.                                        |
| 6 Debe esperar un mensaje de correo electrónico informándole que su certificado está activo y que debe firmar la carta compromiso para su uso en los sistemas institucionales. |
| Si tienes dudas, puede consultar el manual donde se explica el proceso de solicitud de certificado de firma electrónica avanzada SCDFEA                                        |
| MANUAL SCOFEA.                                                                                                    |
|                                                                                                    |
| Njcz-LkdR5VMviGU=                                                                                                    |

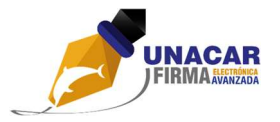

# SARROLLO

#### ENTREGA DE CERTIFICADOS DIGITALES

Seleccione el código del recuadro gris y cópielo, ya sea con el comando Ctrl + C o dando clic derecho y luego clic en Copiar. Ingrese al sistema SCDFEA desde su portal de intranet, tal y como se describe en la sección de <u>TRÁMITE DE CERTIFICADO DIGITAL</u>.

Haga clic en el enlace **CÓDIGO** localizado en el menú de la parte superior del sistema. Se le mostrará la siguiente página y un campo de texto en el cual deberá pegar el código copiado del correo electrónico. Puede pegarlo con el comando Ctrl + V o bien dando clic derecho en el campo de texto y luego clic en Pegar.

| ♠ <sup>Intranet</sup>      | INICIO       | CÓDIGO                | CARTA COMPRO        | MISO        | SALIR          |             |
|----------------------------|--------------|-----------------------|---------------------|-------------|----------------|-------------|
|                            |              |                       |                     |             |                |             |
| CODIGO DE VERIFI           | CACION       |                       |                     |             |                |             |
| CODIGO                     | NTI          | 4-kQyJ06qO+p8=        | ACEPTAR             |             |                |             |
|                            |              | Univers               | idad Autónoma c     | lel Carm    | en             |             |
|                            | C.           | 56 No.4 Esq. A        | venida Concordia    | a Col. Be   | nito Juárez    |             |
| © www.una                  | car.mx 2015- | 2016   Coordinac      | ión General de Tecn | ologías de  | la Información | y la Comuni |
| -                          |              | Ciudad del Ca         | irmen, Campeche, M  | éxico   C.I | 2 24180        |             |
| 20) 2011019 Evt 1102 Eav 1 | 220          | desarrollo@delfin.una | car my              | facebook/u  | nacaroficial   |             |

Si el código es correcto, se le mostrará la siguiente página en la cual se le pedirá la clave para su certificado digital. Esta clave deberá ser de 8 a 15 caracteres de longitud; debe contener solamente números o letras y **no debe contener ningún carácter especial (guiones, espacios, símbolos, letras acentuadas o la letra ñ, etc.)**. Ponga la contraseña exactamente igual en los 2 campos para poder continuar el proceso. Si en alguno de los campos la escribe diferente, el sistema se lo indicará.

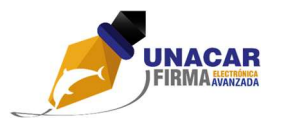

# STREAMENTS OF THE STREAMENTS OF THE STREAMENT OF THE STREAMENTS OF

#### ENTREGA DE CERTIFICADOS DIGITALES

| ■ CONTRASEÑA PARA EL CE | RTIFICADO                                                                                     |                                                                                                    |
|-------------------------|-----------------------------------------------------------------------------------------------|----------------------------------------------------------------------------------------------------|
|                         | =                                                                                             |                                                                                                    |
|                         | = [                                                                                           | CORRECTO                                                                                                    |
|                         | la clave debe de ser de 8-15 caracteres, puede conte                                          | ner números y letras, no debe contener ningun caracter especial, espacio, o (ñÑ                              |
| VERIFICA                | ······                                                                                        |                                                                                                    |
| CONTRASEÑA              |                                                                                               |                                                                                                    |
|                         | Universidad Autón                                                                             | oma del Carmen                                                                                               |
|                         |                                                                                               |                                                                                                    |
|                         | C.56 No.4 Esg. Avenida Cor                                                                    | ncordia Col. Benito Juárez                                                                                   |
| © www.unacar.m          | C.56 No.4 Esq. Avenida Cor<br>x 2015-2016   Coordinación General d                            | ncordia Col. Benito Juárez<br>de Tecnologías de la Información y la Comunicaci                               |
| © www.unacar.m          | C.56 No.4 Esq. Avenida Cor<br>x 2015-2016   Coordinación General o<br>Ciudad del Carmen, Camp | ncordia Col. Benito Juárez<br>le Tecnologías de la Información y la Comunicació<br>eche. México I C.P. 24180 |
| © www.unacar.m          | C.56 No.4 Esq. Avenida Cor<br>x 2015-2016   Coordinación General d<br>Ciudad del Carmen, Camp | ncordia Col. Benito Juárez<br>de Tecnologías de la Información y la Comunicació<br>eche, México   C.P. 24180 |

Esta contraseña solamente la conocerá usted, ya que se escribirá directamente a su certificado digital de firma electrónica avanzada UNACAR y los agentes certificadores **no tienen acceso a la misma**, por lo que le hacemos las siguientes recomendaciones.

- No proporcione la contraseña a ninguna otra persona. Si alguien tiene esa contraseña podría hacer mal uso de su firma electrónica avanzada.
- Para firmar sus trámites, se requerirá de esta contraseña y la contraseña de Intranet, por lo que deberá tener ambas contraseñas resguardadas de terceras personas y que sean fáciles de recordar para usted.
- Sugerimos que la contraseña de su certificado digital de firma electrónica avanzada no sea la misma que la de la intranet, ya que en caso que alguna persona llegara a obtener una de esas contraseñas podría hacer mal uso de su firma electrónica avanzada.
- La contraseña es sensible a las mayúsculas y minúsculas, por lo que deberá tener cuidado al escribirla al registrar su clave. Cuando su certificado esté activo y vaya a firmar cualquier trámite deberá escribirla tal y como la está proporcionando en este paso del proceso.

Al momento de dar clic en aceptar, la clave es almacenada en el certificado. En caso que llegue a olvidarla los agentes certificadores no podrán recuperarla y por tanto deberá realizar nuevamente el proceso de solicitud con la opción de revocación de certificado.

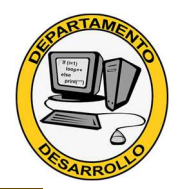

| CONTRASEÑA PARA E                        | l certifica      | DO                                                                                                 |                                                   |                                           |
|------------------------------------------|------------------|----------------------------------------------------------------------------------------------------|---------------------------------------------------|-------------------------------------------|
| CONTRASEÑA                               |                  |                                                                                                    |                                                   |                                           |
| VERIFICA<br>CONTRASEÑA                   | ia c             | ave debe de ser de 8-15 caracteres, puede conter                                                   | er nümeros y letras, no debe contener ni          | ngun caracter especial, espacio, o (05%). |
| © www.unaca                              | C.<br>ar.mx 2015 | 5<br>-2 la contraseña ha sido alma<br>se le notificará por correo e<br>para firmar su carta compre | cenada en su certificado.<br>electrónico<br>omiso | rez<br>nación y la Comunicación<br>🎔      |
| Tel. 01 (938) 3811018 Ext. 1103 Fax. 132 | 28               | desarrollo@delfin.unacar.mx                                                                        | facebook/unacaroficial                            | @unacar                                   |

Una vez almacenada la contraseña en su certificado, éste último queda en lista de espera para su activación por parte de los agentes certificadores. Deberá esperar el aviso vía correo electrónico en el cual se le solicitará que firme la carta compromiso. La activación del certificado no lleva más de 1 día hábil, por lo que de manera general al día hábil siguiente de que usted proporcione su clave (o antes) le llegará el aviso a su cuenta de correo de que debe realizar el paso siguiente que es la firma de la carta compromiso.

#### Firma de la carta compromiso.

JNACAR

Una vez que su certificado haya sido activado por los agentes certificadores, quedará registrado en los servidores de firma electrónica avanzada de la UNACAR. Este certificado ya no le será entregado por ningún medio (correo electrónico, unidad USB o disco compacto), sino que los sistemas institucionales lo obtendrán directamente del servidor al momento que usted necesite firmar electrónicamente cualquier trámite que involucre la firma electrónica avanzada UNACAR.

A su cuenta de correo electrónico le llegará un mensaje de correo electrónico indicándole que su certificado ha sido activado/creado y que debe entrar al sistema para firmar la carta compromiso. A continuación, se muestra un ejemplo del mensaje que recibirá.

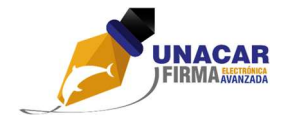

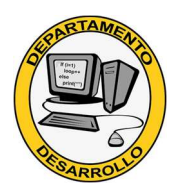

Estimado usuario:

Su certificado ha sido creado.

Debe firmar electrónicamente la carta compromiso para poder hacer uso de ella en los sistemas institucionales.

Ingrese al sistema SCDFEA.

Para firmar la carta compromiso, acceda al sistema nuevamente y ahora haga clic en la opción CARTA COMPROMISO ubicada en la parte superior del sistema.

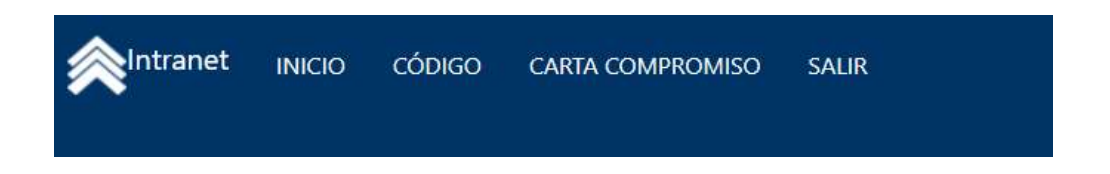

Si ya tiene una carta pendiente por firmar, le aparecerá la siguiente pantalla en la cual ya deberá escribir la contraseña de su certificado digital (la que capturó en el paso anterior). Debe escribirla tal y como la proporcionó en el paso anterior, respetando las mayúsculas y minúsculas para poder firmar su carta.

| CURP             |                                 |          |         |  |
|------------------|---------------------------------|----------|---------|--|
|                  | AEPD780804HCCKRN02              |          |         |  |
| DEPENDENCIA      | UNIVERSIDAD AUTONOMA DEL CARMEN |          |         |  |
| NUM. SERIE       | FECHA DE EMISION                | # CARTA  | ESTADO  |  |
| 1554b84082bf7920 | 31/05/2021                      | 00000001 | Generad |  |

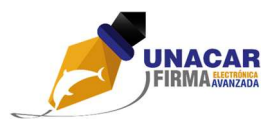

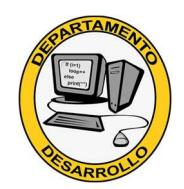

Una vez que haya firmado la carta compromiso, le aparecerá el mensaje en el recuadro indicando que se firmó el documento. Con este mensaje habrá finalizado su trámite de certificado digital de firma electrónica avanzada UNACAR.

| NUM. SERIE       | FECHA DE EMISION                               | # CARTA                | ESTA |
|------------------|------------------------------------------------|------------------------|------|
| 1554b84082bf7920 | 31/05/2021                                     | 00000001               | Gene |
| 🔒 FIRMA D        | e documento                                    |                        |      |
| Clave:           | CLAVE                                          |                        |      |
| Se ha fi         | rmado el documento exitosamente.Cierre esta ve | entana para continuar. |      |

En caso que no recuerde la contraseña que puso en el paso anterior, deberá enviar un mensaje al correo <u>firma unacar@delfin.unacar.mx</u> con el asunto "OLVIDO DE CONTRASEÑA de CETRTIFICADO DIGITAL" solicitando que se le revoque el certificado por olvido de contraseña y confirmando en el cuerpo del correo los siguientes datos:

- Número de empleado:
- Nombre completo:
- Unidad de adscripción:

Cualquier duda que tenga respecto al uso de este sistema y que no se encuentre plasmada en este manual, puede dirigir un mensaje al correo <u>dudas\_firma@delfin.unacar.mx</u> para solicitar apoyo.